## メールアドレスを変更/登録する

▲ メールアドレスを変更する

1

🖾 🔿 設定

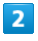

メール・アドレス設定

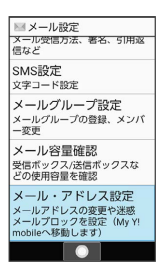

🏁 My Y!mobileに移動します。

・以降は画面に従って操作してください。

## メールアドレスを登録する

メールアドレス変更が完了すると、ワイモバイルから、メールアド レス変更完了通知が本機に届きます。 次の操作を行うと、本機(プロフィール)にメールアドレスを登録 することができます。

・プロフィールに登録しなくても使用できます。

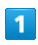

〔新着メール〕

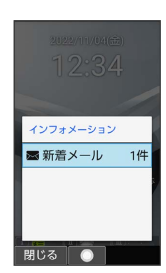

🏁 プロフィールにメールアドレスが登録されます。